## คู่มือขั้นตอนการติดตั้ง SSL VPN Client เพื่อใช้งานระบบ VPN ของคณะแพทยศาสตร์ มหาวิทยาลัยสงขลานครินทร์

- 1. ขั้นตอนการติดตั้งโปรแกรม FortiClient VPN เวอร์ชัน 5.6.3.1130 สำหรับ Windows
  - 1.1. ดับเบิลคลิกที่ไฟล์ที่ดาวน์โหลดไว้

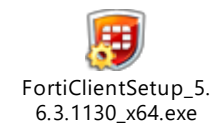

- 1.2. ถ้าปรากฏหน้าต่าง User Account Control ให้คลิกที่ Yes
- 1.3. ปรากฏหน้าต่างแจ้งเรื่องลิขสิทธิ์ ให้คลิกถูกที่ "Yes, I have read and accept the License Agreement" และ คลิกปุ่ม Next

| 🔁 FortiClient Setup                                                                                          | -            |      | ×  |
|----------------------------------------------------------------------------------------------------|--------------|------|----|
| Welcome to the FortiClient Setup Wizard                                                                      |              |      |    |
| The Setup Wizard will install FortiClient on your computer. Click Nex<br>or Cancel to exit the Setup Wizard. | t to continu | e    |    |
|                                                                                                    |              |      |    |
| _                                                                                                    |              |      |    |
|                                                                                                    |              |      | 5  |
| es, I have read and accept the License Agreement                                                             | ext          | Cano | el |

 ปรากฏหน้าต่างสำหรับเลือกประเภทการติดตั้ง โปรแกรมจะเลือกที่ "Security Fabric Agent" และ "Secure Remote Access" ให้แล้ว คลิกปุ่ม Next

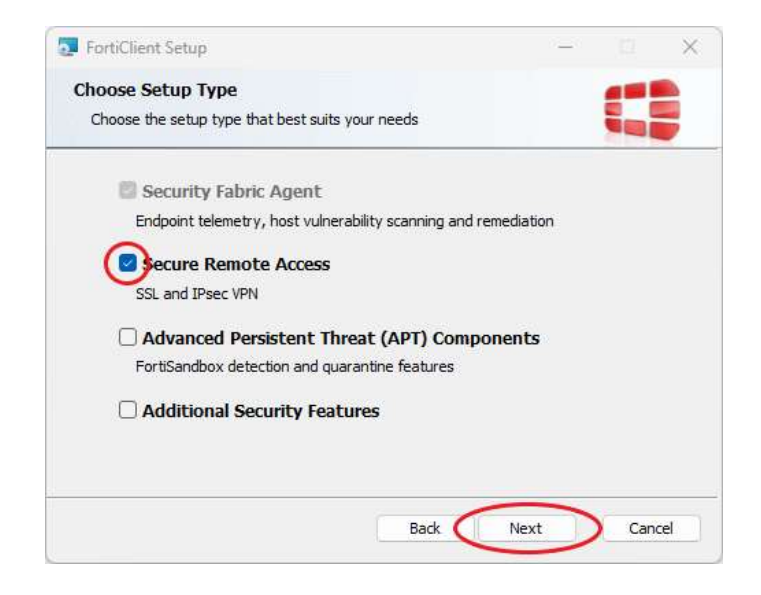

1.5. ปรากฏหน้าต่างสำหรับเลือกโฟลเดอร์ที่จะติดตั้ง โปรแกรมเลือกโฟลเดอร์ให้แล้ว คลิกปุ่ม Next

| FortiClient Setup                          |                               | 0=0     |      | 2  |
|--------------------------------------------|-------------------------------|---------|------|----|
| Destination Folder                         |                               |         | -    |    |
| Click Next to install to the default folde | er or dick Change to choose a | nother. |      | 5  |
| Install FortiClient to:                    |                               |         |      |    |
| C:\Program Files (x86)\Fortinet\FortiCli   | ient\                         |         |      | 8  |
| Change                                     |                               |         |      |    |
|                                            |                               |         |      |    |
|                                            |                               |         |      |    |
|                                            |                               |         |      |    |
|                                            |                               | _       |      |    |
|                                            | Back Nex                      |         | Canc | el |

1.6. ปรากฏหน้าต่างแจ้งความพร้อมสำหรับติดตั้ง คลิกปุ่ม Install

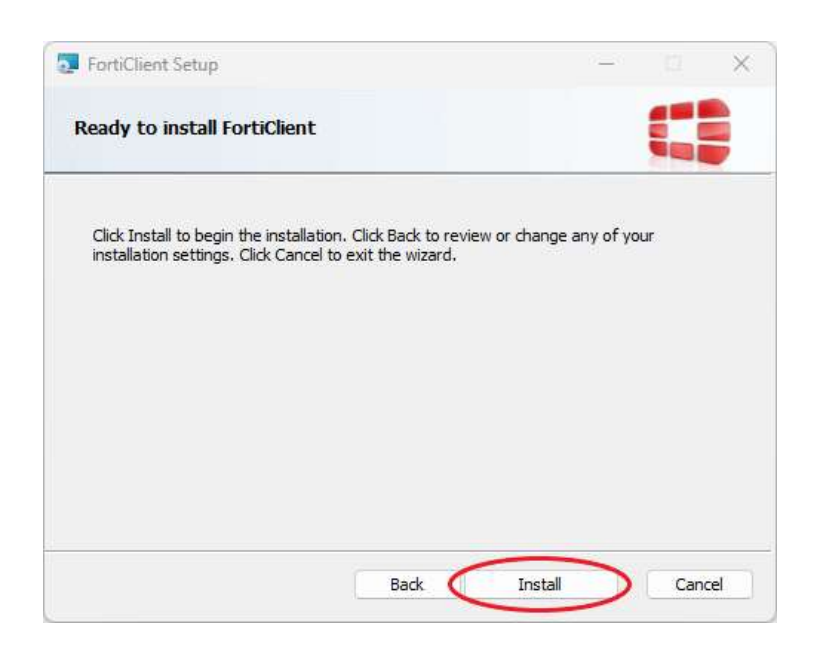

1.7. ปรากฏหน้าต่างแจ้งความคืบหน้าในการติดตั้ง ให้รอสักครู่

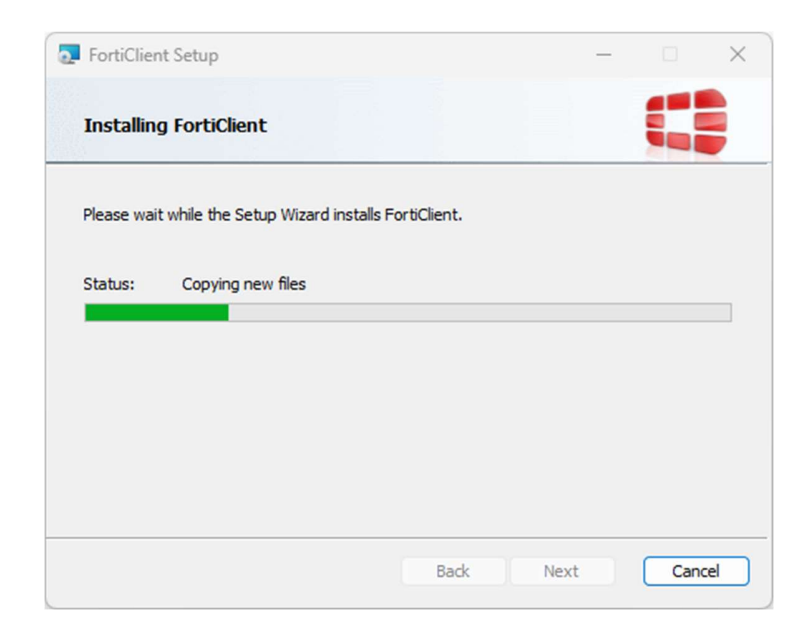

1.8. ปรากฏหน้าต่างแจ้งการติดตั้งเสร็จ คลิกปุ่ม Finish

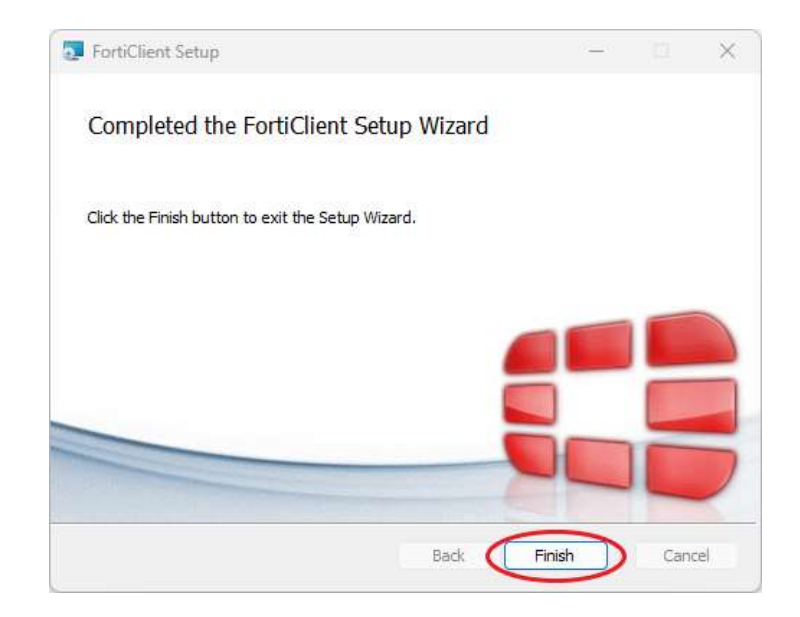

1.9. ปรากฏไอคอนโปรแกรม FortiClient บน Desktop

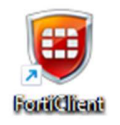

- 2. ขั้นตอนการตั้งค่าโปรแกรมเพื่อใช้งานระบบ VPN ของคณะแพทยศาสตร์
  - 2.1. ดับเบิลคลิกไอคอนโปรแกรมเพื่อรันและตั้งค่าโปรแกรม

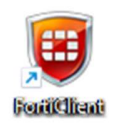

2.2. ปรากฏหน้าต่างสำหรับตั้งค่าโปรแกรม คลิกที่ "Remote Access" แล้วคลิกที่ "Configure VPN"

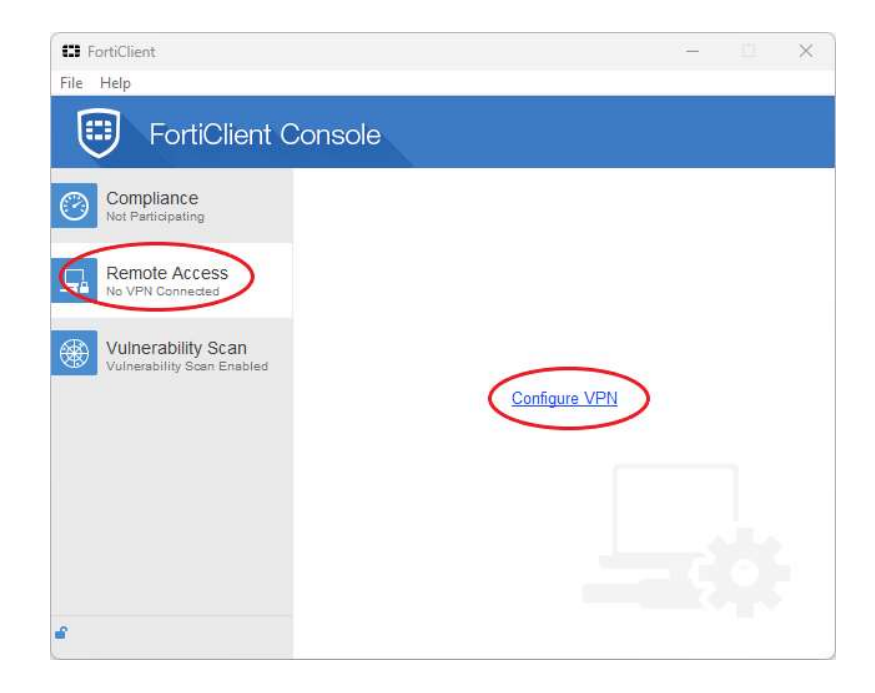

2.3. ปรากฏหน้าต่างสำหรับตั้งค่า SSL VPN ช่อง "Connection Name" ใส่คำใดๆ เช่น "Medicine PSU VPN" ช่อง "Remote Gateway" ใส่คำว่า "61.19.201.20" คลิกถูกหน้าข้อความ Customize port ใส่ 10443 ช่อง Authentication เลือกที่ "Save login" ช่อง Username ใส่บัญชีผู้ใช้เป็น อีเมล์ของเมล์ medicine.psu.ac.th แล้วคลิกที่ปุ่ม Apply และคลิก ปุ่ม Close

| runchenc  |                                                  | <u></u> |
|-----------|--------------------------------------------------|---------|
| File Help |                                                  |         |
| 🖵 New VPN | New VPN Connection                               |         |
|           | SSL-VPN IPsec VPN                                | ^       |
|           | Connection Name 1                                |         |
|           | (Medicine PSU VPN                                |         |
|           | Description                                      |         |
|           | Remote Gateway 2 3                               | 4       |
|           | 61.19.201.20                                     | 3       |
|           | Authentication 5<br>O Prompt on login save login |         |
|           | Username 6                                       |         |
|           | (kpongkan)                                       |         |
|           | Client Certificate                               |         |
|           | Do not Warn Invalid Server Certificate           | ~       |
| + -       | 7 Apply Close 8                                  |         |

2.4. ทางด้านซ้ายเลือก "Remote Access" จะปรากฏหน้าต่างสำหรับเชื่อมต่อ SSL VPN ให้ป้อนรหัสผ่านสำหรับบัญชี
 อีเมล์ของเมล์ medicine.psu.ac.th และคลิกปุ่ม Connect

| FortiClient                                    | - 0                      | × |
|------------------------------------------------|--------------------------|---|
| File Help                                      |                          |   |
| FortiClient Co                                 | onsole                   | 0 |
| Compliance<br>Not Participating                | 💂 Medicine PSU VPN 🗸 🎡 - |   |
| Vulnerability Scan<br>28 Vulnerabilities Found | kpongkan Password        |   |
|                                                |                          |   |
|                                                | Connect                  |   |
| e                                              |                          |   |

2.5. ถ้าปรากฏหน้าต่าง "Security Alert" ให้คลิกที่ปุ่ม Yes

| FortiClient          |                                                                                          | _ |   |  |
|----------------------|------------------------------------------------------------------------------------------|---|---|--|
| File Help            |                                                                                          |   |   |  |
| Forti                | Client Console                                                                           |   |   |  |
| Compli Secu          | ity Alert                                                                                |   | × |  |
| Not Partic           | This page requires a secure connection which includes server authentication.             |   |   |  |
| Remote<br>No VPN C   | The Certificate Issuer for this site is untrusted or<br>unknown. Do you wish to proceed? |   |   |  |
| Vulnera<br>28 Vulner | Yes No View Certificate More Info                                                        |   |   |  |
|                      | Status: 40%                                                                              |   |   |  |
|                      | Disconnect                                                                               |   |   |  |
| a                    |                                                                                          |   |   |  |

 2.6. ถ้าเชื่อมต่อ SSL VPN ได้สำเร็จ จะปรากฏข้อความ "Connected to Medicine PSU VPN" ที่มุมล่างขวาของจอ และ ปรากฏหน้าต่างแสดงข้อมูลเกี่ยวกับการใช้งาน

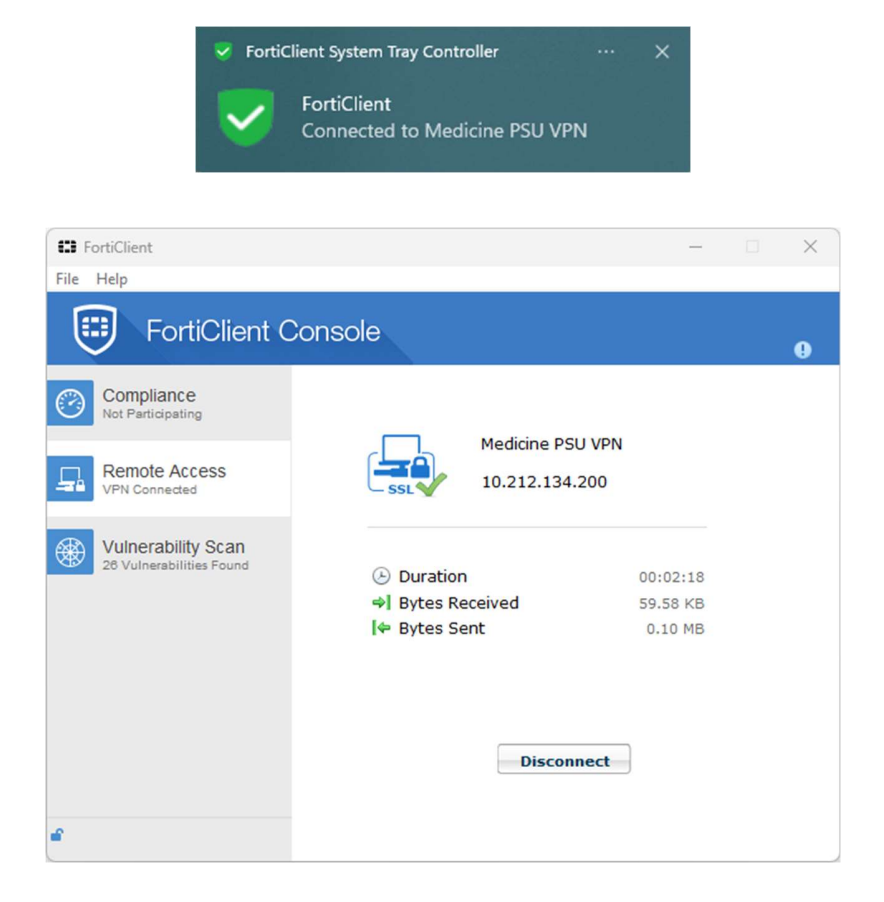

\*\* ผู้ใช้สามารถ minimize หรือ close หน้าต่างโปรแกรม SSL VPN ได้ระหว่างใช้งาน \*\*

 2.7. เมื่อต้องการเลิกใช้ SSL VPN ให้ดับเบิลคลิกที่ไอคอนโปรแกรมที่อยู่ใน Taskbar เพื่อเปิดหน้าต่างโปรแกรมขึ้นมา แล้ว คลิกปุ่ม Disconnect

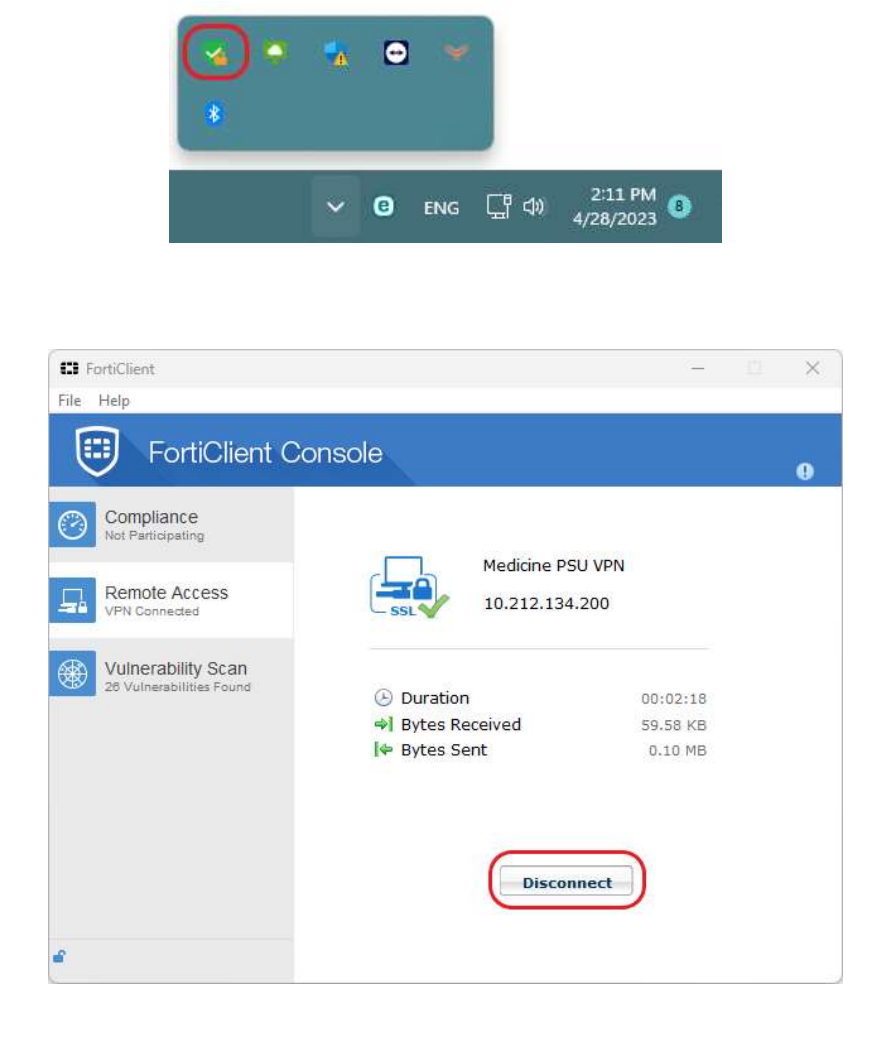